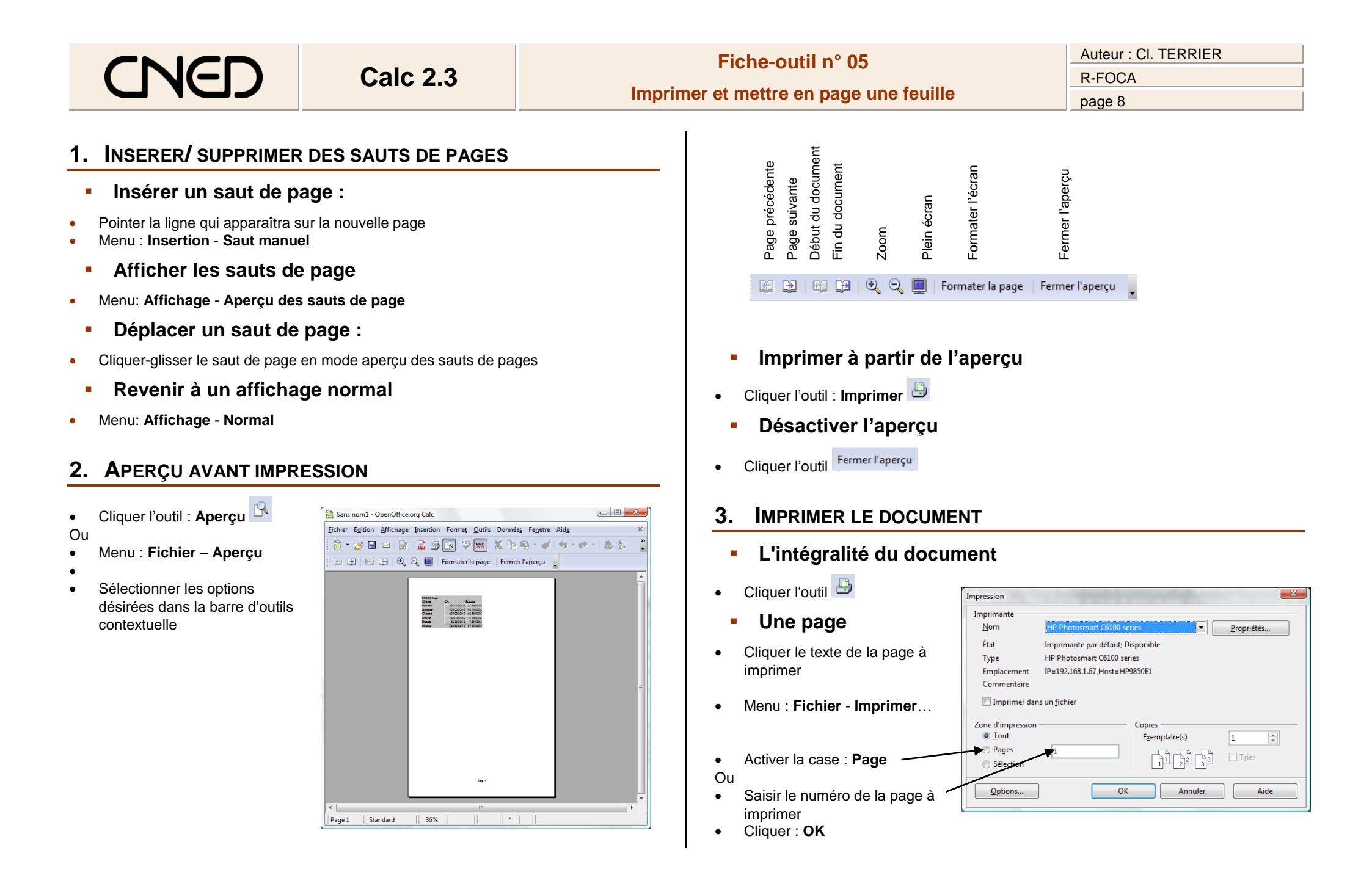

#### Auteur : CI. TERRIER Fiche-outil n° 05 CNEL Calc 2.3 **R-FOCA** Imprimer et mettre en page une feuille page 9

### **Plusieurs** pages

- Menu : Fichier Imprimer...
- Cliquer dans la zone : Page
  - Séparer les pages disjointes par « ; » => 1 : 5 = 1 et 5
  - Relier les pages qui se suivent par un tiret => 1-5 = 1 à 5

Cliquer : OK

٠

| npression                                                                           |                                          |                                    |       |
|-------------------------------------------------------------------------------------|------------------------------------------|------------------------------------|-------|
| Imprimante                                                                          |                                          |                                    |       |
| Nom                                                                                 | HP Photosmart C6100 series    Propriétés |                                    |       |
| Etet                                                                                | Imprimante par (                         | défaut; Erreur; 1 documents        |       |
| Тура                                                                                | HP Photosmart C6100 series               |                                    |       |
| Emplacement                                                                         | IP=192.168.1.67,H                        | Host=HP9850E1                      |       |
| Commentaire                                                                         |                                          |                                    |       |
| commentance                                                                         |                                          |                                    |       |
| Imprimer da                                                                         | ns un <u>f</u> ichier                    |                                    |       |
| Imprimer da                                                                         | ns un <u>f</u> ichier                    | Copies                             |       |
| Imprimer tai<br>Zone d'impression                                                   | ns un <u>f</u> ichier                    | Copies —<br>E <u>x</u> emplaire(s) | 1     |
| Zone d'impression<br><u> </u>                                                       | ns un <u>f</u> ichier                    | Copies                             | 1 A   |
| Zone d'impression<br><u> </u>                                                       | ns un <u>f</u> ichier                    | Copies<br>Exemplaire(s)            | 1 (A) |
| Commentant<br>Imprimentant<br>Zone d'impression<br>O Tout<br>O Pages<br>O Sélection | ns un <u>f</u> ichier                    | Copies<br>Exemplaire(s)            | 1 (A) |

**Options PDF** 

Plage Tous

Images

<u>P</u>ages Sélection

### **IMPRIMER AU FORMAT PDF** 4.

- Menu : Fichier Exporter au format PDF...
- Paramétrer les pages à exporter

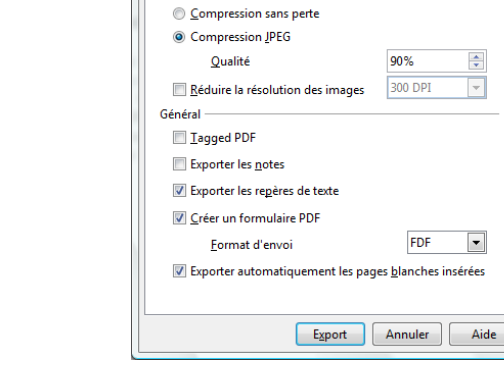

Général Vue initiale Interface utilisateur Sécurité

# **5. IMPRIMER LES FORMULES**

- Activer/Désactiver l'affichage des formules
- Menu : Outils Options ٠
- Cliquer : OpenOffice.org Calc .
- Cliquer l'option : Affichage •
- Activer/désactiver la case : Formules •

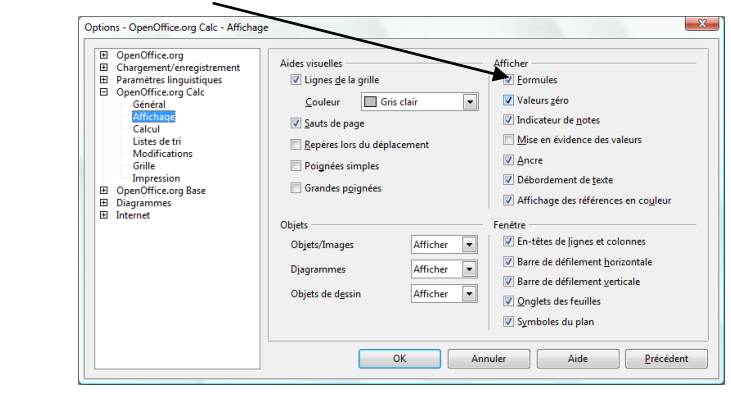

Cliquer : OK •

X

## Imprimer les formules

- Afficher les formules dans les cellules •
- Sélectionner les cellules à imprimer
- Demander l'impression de la zone désirée •

- Cliquer le bouton : Export •
- Sélectionner l'unité puis le dossier . destination
- Saisir le nom du document PDF •
- Cliquer le bouton : Enregistrer •